## Clearing cache, deleting cookies and resetting Internet Explorer

Note: Please ensure that all Internet Explorer Windows are closed prior to performing these maintenance steps.

Click on the Start button and then click on Control Panel.

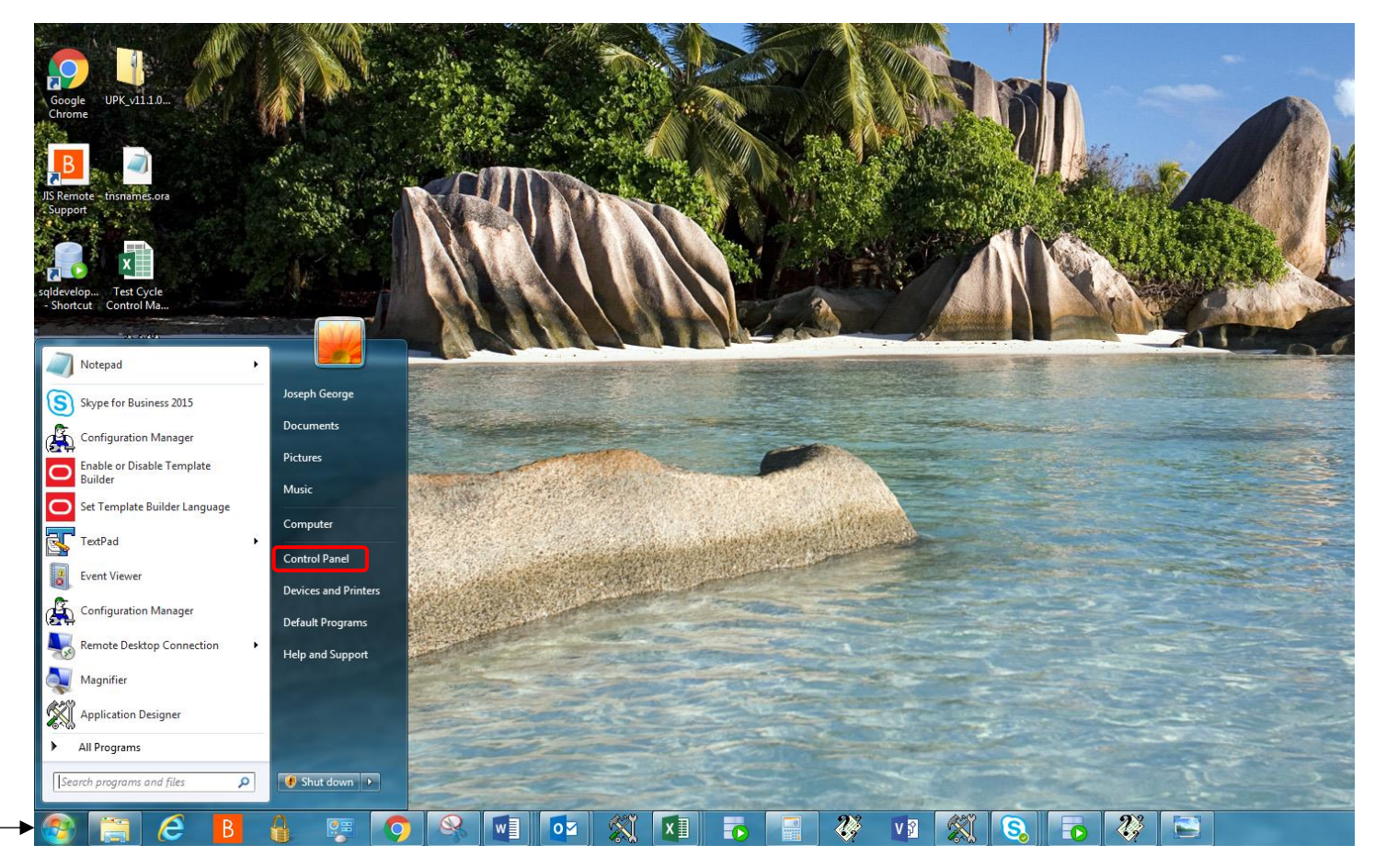

On the *Control Panel* window, choose the Large Icons option on the View By: dropdown menu.

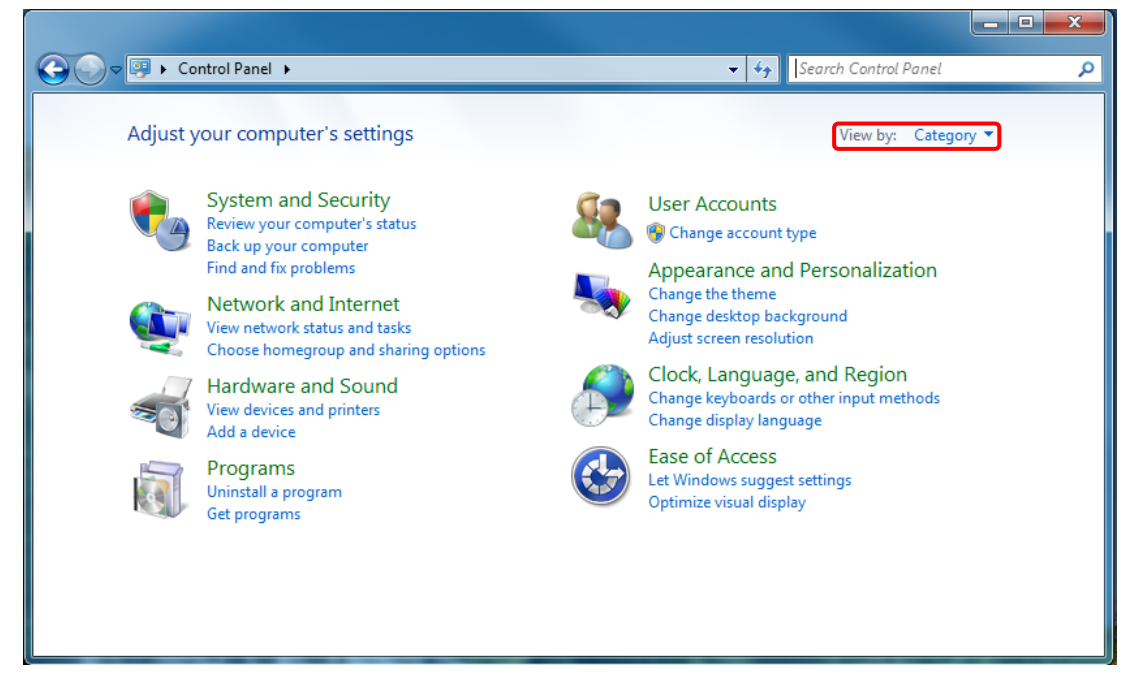

## Then click on Internet Options.

| 🚱 💿 🗢 📴 🕨 Control Panel 🕨 All Contro | ol Panel Items 🕨      |                                 | ✓ 4 Search Control Panel             |
|--------------------------------------|-----------------------|---------------------------------|--------------------------------------|
| Adjust your computer's settings      |                       |                                 | View by: Large icons 🔻               |
| Y Action Center                      | Administrative Tools  | AutoPlay                        | Backup and Restore                   |
| RitLocker Drive Encryption           | 🛐 Color Management    | Credential Manager              | Date and Time                        |
| Default Programs                     | Desktop Gadgets       | Device Manager                  | Devices and Printers                 |
| Jisplay Display                      | Ease of Access Center | <b>F</b> Flash Player (32-bit)  | Folder Options                       |
| Fonts                                | Getting Started       | 📵 HD Audio Manager              | 🝓 HomeGroup                          |
| lndexing Options                     | Intel® HD Graphics    | Intel® PROSet/Wireless<br>Tools | s Intel® Rapid Storage Technology    |
| Internet Options                     | Ceyboard Keyboard     | Lenovo - Update and<br>Drivers  | Location and Other<br>Sensors        |
| Mail (32-bit)                        | 💣 Mouse               | Network and Sharing<br>Center   | Notification Area Icons              |
| Performance Information<br>and Tools | Yersonalization       | Phone and Modem                 | Power Options                        |
| Programs and Features                | Recovery              | Region and Language             | RemoteApp and Desktop<br>Connections |
| Sound                                | Geech Recognition     | Sync Center                     | 🛃 System                             |
| Taskbar and Start Menu               | Troubleshooting       | 🥵 User Accounts                 | Windows CardSpace                    |
| Windows Defender                     | Windows Firewall      | Windows Update                  |                                      |

On the *Internet Properties* window, click on the **Delete** button.

| The Internet Properties                                                                 |
|-----------------------------------------------------------------------------------------|
| General Security Privacy Content Connections Programs Advanced                          |
| Home page                                                                               |
| To create home page tabs, type each address on its own line.                            |
| http://go.microsoft.com/fwlink/p/?LinkId=255141                                         |
| · · · · · · · · · · · · · · · · · · ·                                                   |
| Use current Use default Use new tab                                                     |
| Startup                                                                                 |
| Start with tabs from the last session                                                   |
| Start with home page                                                                    |
| Tabs                                                                                    |
| Change how webpages are displayed in tabs. Tabs                                         |
| Browsing history                                                                        |
| Delete temporary files, history, cookies, saved passwords, and web<br>form information. |
| Delete browsing history on exit                                                         |
| Delete Settings                                                                         |
| Appearance                                                                              |
| Colors Languages Fonts Accessibility                                                    |
| OK Cancel Apply                                                                         |

On the *Delete Browsing History* window, ensure that all the checkboxes are checked, except the **Preserve Favorites website data**. If you save your passwords, you can leave the **Passwords** checkbox unchecked too. Then click **Delete**.

| 😭 Delete Browsing History                                                                                                    |
|----------------------------------------------------------------------------------------------------|
|                                                                                                    |
| Preserve Favorites website data                                                                                                    |
| Keep cookies and temporary Internet files that enable your favorite<br>websites to retain preferences and display faster.                                                                                  |
| Temporary Internet files and website files                                                                                                    |
| Copies of webpages, images, and media that are saved for faster viewing.                                                                                                    |
| Cookies and website data                                                                                                    |
| Files or databases stored on your computer by websites to save<br>preferences or improve website performance.                                                                                              |
| V History                                                                                                    |
| List of websites you have visited.                                                                                                    |
| ☑ Download History                                                                                                    |
| List of files you have downloaded.                                                                                                    |
| ✓ Form data                                                                                                    |
| Saved information that you have typed into forms.                                                                                                    |
| ✓ Passwords                                                                                                    |
| Saved passwords that are automatically filled in when you sign in<br>to a website you've previously visited.                                                                                               |
| Tracking Protection, ActiveX Filtering and Do Not Track                                                                                                    |
| A list of websites excluded from filtering, data used by Tracking<br>Protection to detect where sites might automatically be sharing details<br>about your visit, and exceptions to Do Not Track requests. |
|                                                                                                    |
|                                                                                                    |
| About deleting browsing history Delete Cancel                                                                                                    |
|                                                                                                    |

Once the deletion process completes, click on the **Settings** button on the **Internet Properties** window.

| 😭 Internet Pr          | opertie            | s           |              |                |               | ? ×       |
|------------------------|--------------------|-------------|--------------|----------------|---------------|-----------|
| General Sec            | urity              | Privacy     | Content      | Connections    | Programs      | Advanced  |
| Home page              | To creat           | e home p    | oage tabs,   | type each add  | ress on its o | own line. |
|                        | http://            | go.micro    | osoft.com/   | fwlink/p/?Lin  | kId=255141    | L _       |
|                        |                    | Use cu      | rrent        | Use default    | Use n         | ew tab    |
| Startup —              |                    |             |              |                |               |           |
| Start                  | with tab           | s from th   | ne last sess | ion            |               |           |
| Start                  | with hor           | ne page     |              |                |               |           |
| Tabs —                 |                    |             |              |                |               |           |
| Change h               | now web            | pages a     | re displaye  | d in tabs.     | Ta            | abs       |
| Browsing hi            | story –            |             |              |                |               |           |
| Delete te<br>form info | mporary<br>rmation | y files, hi | story, cook  | ies, saved pas | swords, and   | d web     |
| 🔲 Delete               | e browsi           | ng histor   | y on exit    |                |               |           |
|                        |                    |             | (            | Delete         | Set           | tings     |
| Appearance             | e —                |             |              |                |               |           |
| Color                  | s                  | Lang        | uages        | Fonts          | Acces         | ssibility |
|                        |                    |             |              |                |               |           |
|                        |                    |             | ОК           | Ca             | incel         | Apply     |

On the *Website Data Settings* window, click on the View Files button.

| C Website Data Settings                                                                  |
|------------------------------------------------------------------------------------------|
| Temporary Internet Files History Caches and databases                                    |
| Internet Explorer stores copies of webpages, images, and media for faster viewing later. |
| Check for newer versions of stored pages:                                                |
| Every time I visit the webpage                                                           |
| Every time I start Internet Explorer                                                     |
| Automatically                                                                            |
| 🔘 Never                                                                                  |
| Disk space to use (8-1024MB) 250 (Recommended: 50-250MB)                                 |
| Current location:                                                                        |
| C:\Users\joseph.george\AppData\Local\Microsoft\Windows\<br>Temporary Internet Files\     |
| Move folder View objects View files                                                      |
| OK Cancel                                                                                |

On the *Windows Explorer* window that opens, you should see 0 items. If there are any files here, delete those files by using the following *multi-key* strokes. **CTRL + A** (both the **Ctrl** button and the **A** button have to be pressed simultaneously on your keyboard), to select all files and **Shift + Delete** (both the **Shift** button and the **Delete** button have to be pressed simultaneously on your keyboard), to delete all the files.

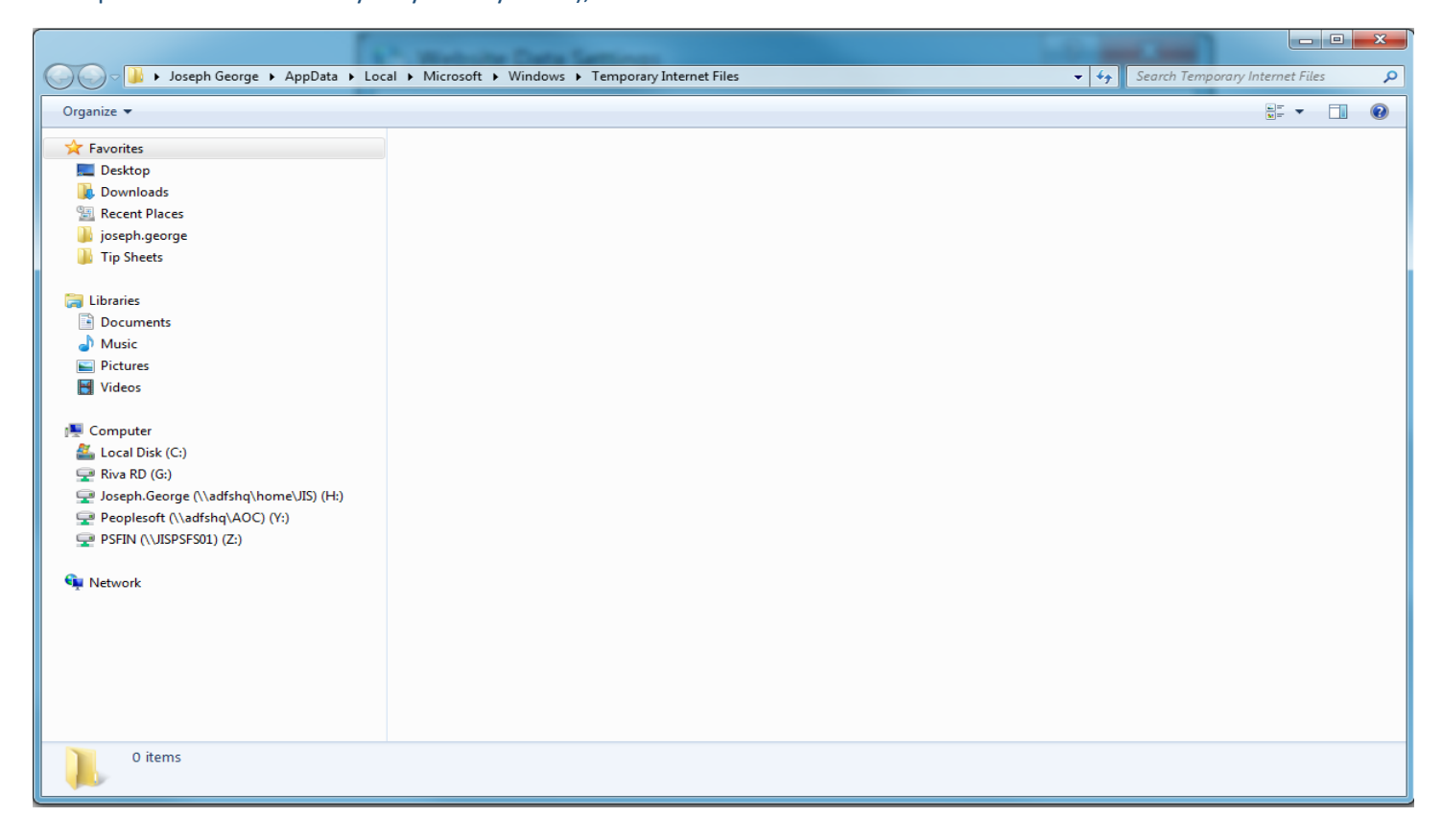

4

Once you have deleted any files, close the *Windows Explorer* window and click **OK** on the *Website Data Settings* window.

On the *Internet Properties* window, click on the **Advanced** tab and then click on the **Reset** button.

| Thernet Properties                                                                                                    |  |  |  |  |  |
|----------------------------------------------------------------------------------------------------|--|--|--|--|--|
| General Security Privacy Content Connections Programs Advanced                                                                                                    |  |  |  |  |  |
| Settings                                                                                                    |  |  |  |  |  |
| Accelerated graphics Use software rendering instead of GPU rendering* Accessibility Always expand ALT text for images Enable Caret Browsing for new windows and tabs Move system caret with focus/selection changes Play system sounds Reset text size to medium for new windows and tabs Reset text size to medium for new windows and tabs Browsing Always record developer console messages Close unused folders in History and Favorites* Disable script debugging (Interpet Explorer) |  |  |  |  |  |
| Disable script debuqqinq (Other)                                                                                                    |  |  |  |  |  |
| *Takes effect after you restart your computer                                                                                                    |  |  |  |  |  |
| Restore advanced settings                                                                                                    |  |  |  |  |  |
| Reset Internet Explorer settings                                                                                                    |  |  |  |  |  |
| Resets Internet Explorer's settings to their default Reset                                                                                                    |  |  |  |  |  |
| You should only use this if your browser is in an unusable state.                                                                                                    |  |  |  |  |  |
| Some <u>settings</u> are managed by your system administrator.                                                                                                    |  |  |  |  |  |
| OK Cancel Apply                                                                                                    |  |  |  |  |  |

On the *Reset Internet Explorer Settings* Window, if you save your passwords, leave the **Delete personal settings** box unchecked. If you do not save passwords, check this checkbox. Next click the **Reset** button.

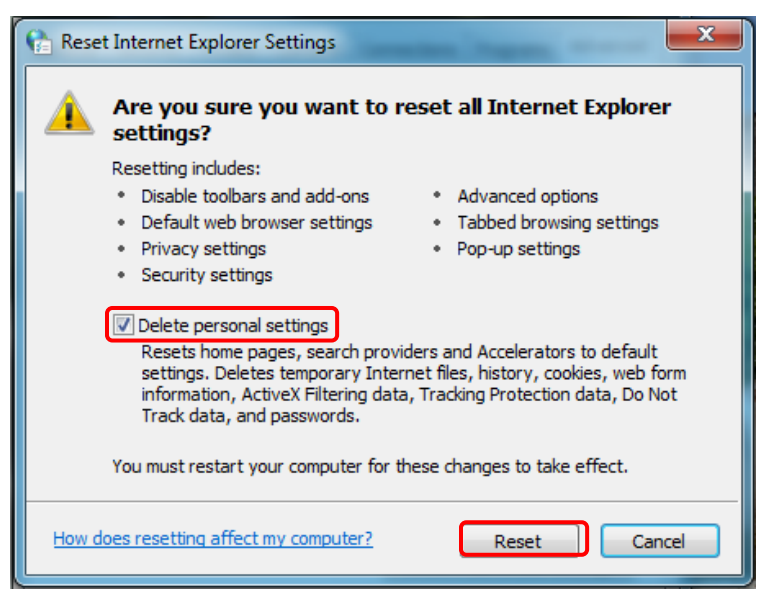

Once the steps are complete, click on the **Close** button. You can also close your **Control Panel** window.

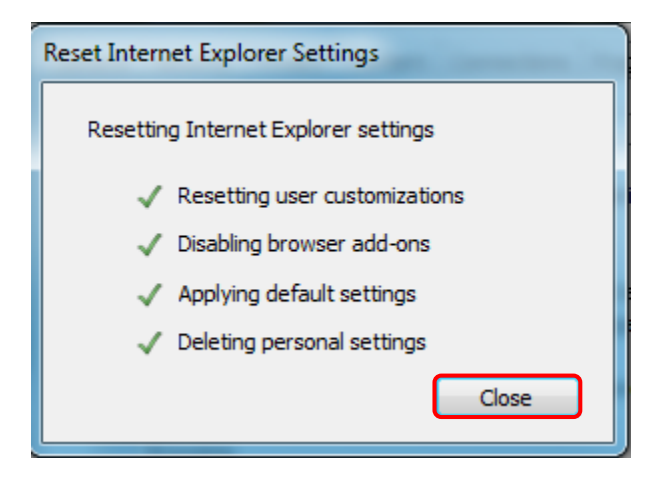

Note: Please shutdown your computer and wait for 20 seconds prior to starting up your computer.

Optional - Now Open Internet Explorer and then Right click on the blue area at the top of your window. Please select any or all of the first 4 items on the menu. The following page details the 4 bars that will be displayed based on your selections.

| -S http://mdcourts.gov/    | م                               | - C - Maryland Courts ×                                        | Menu bar<br>Favorites bar                                                                                                    |        |
|----------------------------|---------------------------------|----------------------------------------------------------------|----------------------------------------------------------------------------------------------------|--------|
| MARYLAN<br>mdcourts.gov    | D COURTS                        | Site Index                                                     | Espar<br>Status bar<br>Lock the toolbars<br>Show tabs on a separate row<br>Restore<br>Move<br>Command bar<br>Show tabs on a separate row |        |
| Courts *                   | Legal Help 🔹 E-Sei              | vices * Lawyers *                                              | Mec - Minimize<br>Maximize                                                                                                    | Alt+F4 |
| HOW TO                     | LEARN ABOUT                     |                                                                |                                                                                                    | ALLIT  |
| Search Court Records       | Waiving Filing Fees             |                                                                |                                                                                                    |        |
| Register to E-File         | E-Recording for Land<br>Records | P 15 mm                                                        |                                                                                                    |        |
| Pay a Traffic Ticket       | Domestic Violence               |                                                                | Om                                                                                                    |        |
| Find a Court Form          | Access to Court Records         | PK                                                             |                                                                                                    |        |
| File Pro Bono/IOLTA Report | Family Law Issues               |                                                                |                                                                                                    |        |
| Qualification Form         | Small Claims                    | Attorney Information S                                         | System                                                                                                    |        |
| Request a Public Record    | Mediation & ADR                 | System (AIS), a new comprehen<br>information about Marvland at | sive database that brings together<br>torneys maintained by the court-                                                                   |        |
| File a Complaint/Voice a   | Court Language Services         | related agencies that support the                              | he Court of Appeals in its role                                                                                                    |        |

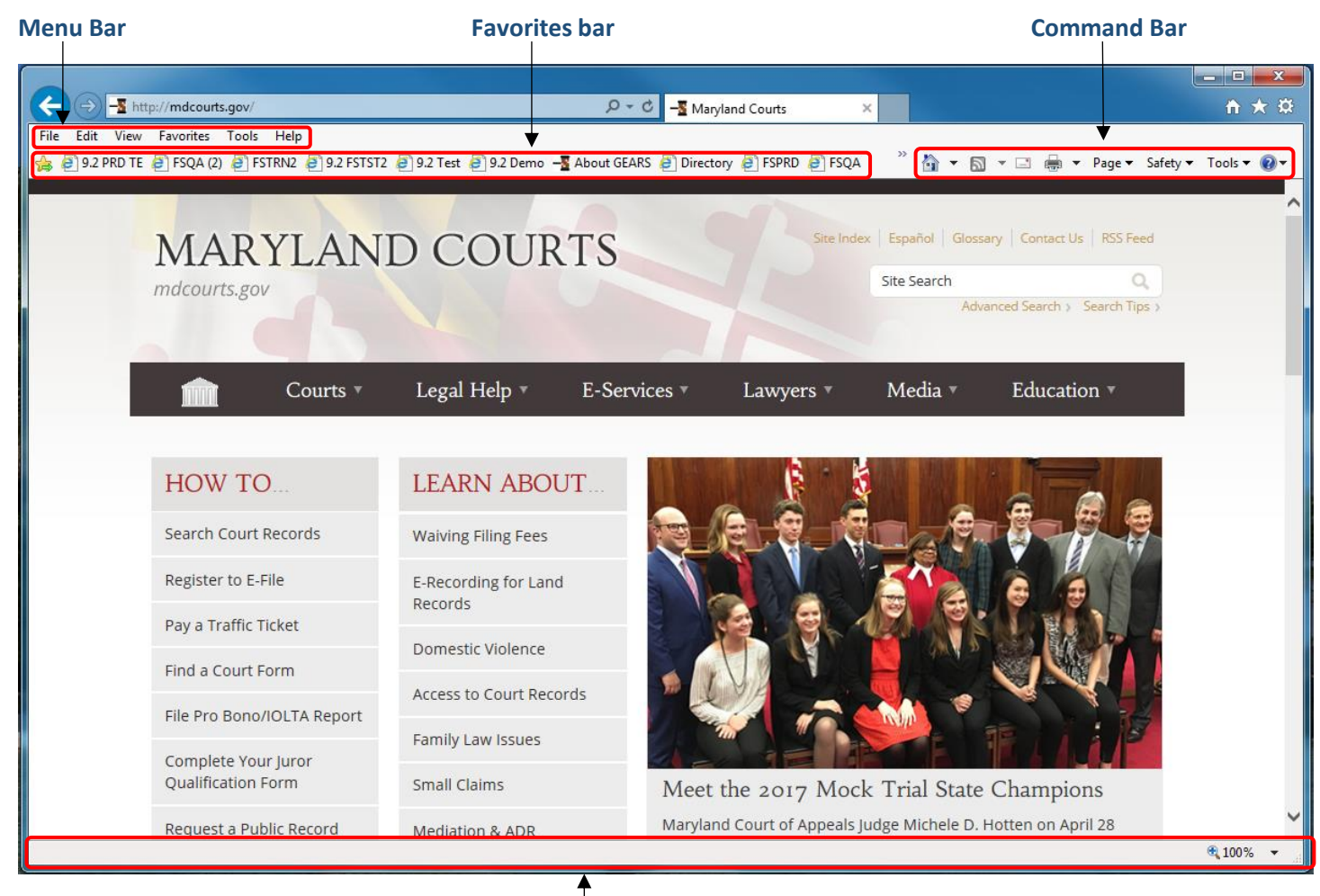

A Status Bar